## QUICK REFERENCE GUIDE FOR DOCUMENTATION OF PROVIDED SERVICES School Nurses (RN) Licensed Vocational Nurses (LVN) Health Care Assistants (HCA) Special Education Assistants

| 🖵 WellProvider            | 😐 Education                            | Admin               | × | Suppo       | ort |
|---------------------------|----------------------------------------|---------------------|---|-------------|-----|
| Daily Log                 | Active IEPs                            | Application Monitor |   | <b>A</b> (1 | Û   |
| Group Sessions            | My IEP Summary<br>Translation Workload | User Maintenance    |   |             | 2   |
| My Caseload<br>My Desktop |                                        |                     |   |             | 20  |
| DDAL D                    |                                        |                     |   | L           | ~   |
| Manage Caseloads          |                                        |                     |   |             | e   |
| Management Hierarchy      |                                        |                     |   |             |     |
|                           |                                        |                     |   |             |     |
|                           |                                        | en wy ter sommery   |   |             |     |

Click Welligent

Under Wellprovider, click on Daily Log;

| SHHS / N          | MAA                  |                                |                           |                     | Q Student Search | ≡Welligent | Reports          | A My Alerts     | 🕞 Log Out     |
|-------------------|----------------------|--------------------------------|---------------------------|---------------------|------------------|------------|------------------|-----------------|---------------|
| A Daily Log       |                      |                                |                           |                     |                  | We         | lcome back, Apol | onia Tolentino! | 📽 🛛 🛛 Support |
| Daily Log         |                      |                                |                           |                     |                  |            |                  | Refresh List/Sa | we 🛗          |
| Location:         | LAUSD CENTRAL OFFICE |                                |                           |                     |                  |            |                  |                 | *             |
| Date Displayed:   | 27-jUL-2017          |                                |                           |                     |                  |            |                  |                 | 150           |
| Show Overdue Ever | nts: Limit to        | Uncompleted Events: 🗌 Limit to | My Events:                |                     |                  |            |                  |                 |               |
| Actions           | Student/Group Name   | Encounter                      |                           | Scheduled Time      | Time In          | Time Out   | Status           |                 | L.            |
| 21                | Sample, Misis        | DMM: CHOC - Type II Diab       | etic Protocol             | 27-Jul-2017 09:08am |                  |            | Pending C        | completion      | ۶             |
| 21                | Sample, Misis        | DMM: Clean Catheterizatio      | n - Clean Catheterization | 27-Jul-2017 02:00pm |                  |            | Pending C        | ompletion       |               |
| 🛛 📤 🗸             | Sample,Sample 4      | Med:Tramadol-Acetaminop        | hen(37.5-325 MG 1 tab)    | 27-Jul-2017 02:15pm |                  |            | Pending C        | ompletion       |               |
|                   |                      |                                |                           |                     |                  |            |                  |                 |               |

If assigned to multiple schools, select the appropriate school location and then click Refresh List/Save

Find the Student's Name and Service in the Daily Log and verify the Encounter type Click on the scheduled Date and Time to access the Session Notes page The screen View/Enter Appointment Details appears

Click Enter Notes tab to document the details of the protocol including the outcome

|                                                                        | Other »                 | Delete    | Save | Print | Close |
|------------------------------------------------------------------------|-------------------------|-----------|------|-------|-------|
| View/Enter Appointment Details Enter Notes                             |                         |           |      |       |       |
|                                                                        |                         |           |      |       |       |
| Nursing Protocol                                                       |                         |           |      |       |       |
| Clean Catherization                                                    |                         |           |      |       |       |
| Measured or estimated amount of urine:                                 | 100cc                   |           |      | *     |       |
| Color:                                                                 | Light Yellow            | × *       |      |       |       |
| Clarity:                                                               | clear                   |           |      | *     |       |
| Odor:                                                                  | none                    |           |      |       |       |
| Response of student to procedure (and further action taken if needed): | student tolerated proce | dure well |      |       |       |
|                                                                        | *                       |           |      |       |       |
|                                                                        | 3968 Characters Left    |           |      |       |       |
|                                                                        |                         |           |      |       |       |

*Enter* appropriate notes by following the documentation prompts. There is a specific set of documentation prompts for every protocol/service. DO not leave anything blank. Use *none* or *Not Applicable*, if appropriate. To document a continuous protocol or service the *Canned Phrases* feature in Session Notes may be used.

## Click View/Enter Appointment Details

- (1) **Time In -** the time the protocol started. Clicking the clock icon fill the box with the current time
- (2) Time Out is the time when the protocol finished
- (3) **Provider's** name box is prefilled with the Provider of the protocol.
- (4) Select Status, select from the drop-down menu. Completed is only selected when the provider performed the protocol or service for the student. For a list of other service statuses and their meaning, see a separate handout

If the service documentation cannot be completed at the scheduled time, leave the Status to *"Pending Completion"* until all information are completed

- (5) Provider E-Signature: enter Single Sign-On (SSO) password
- (6) **Encounter Type,** double check the name of procedure. This box should display the name of the procedure.
- (7) Place of Service, click on the drop down menu to choose appropriate option where service was provided. <u>DO NOT</u> click Save until after completing the Enter Notes section
- (8) Click **Save.** Remember that clicking <u>Save</u> will collect your e-signature if the SSO password was entered in the E-Signature box in the **Appointment/Details** screen

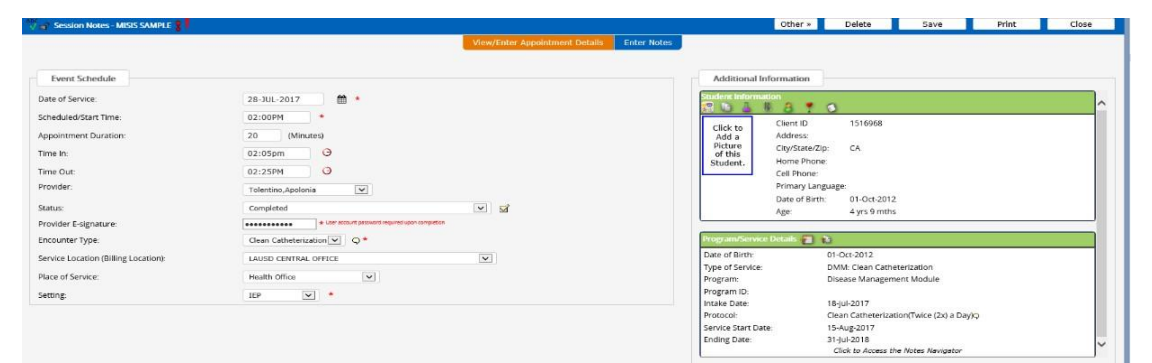

(9) The E-Signature screen will still appear automatically after clicking Save. Providers will then be able to verify that signature was collected (see Signatures Collected box) and if the Signature Title is correct. If Signature Title is different on the screen, contact your Local District Caseload Manager.

The SSO password does not need to be re-entered.

| Separate Note Segurate         Approve Note Segurate         Approve Note Segurate         Segurate         Segurat | iote Approval                                                                                                    |                                                                    | View/Enter Appointment Details<br>Session Notes Success          | Enter Notes Approval/Signatures Approval/Signatures Aulty Updated at 03:55PM. e Required *** |                                              |                          |  |  |  |  |  |  |
|----------------------------------------------------------------------------------------------------|----------------------------------------------------------------------------------------------------|--------------------------------------------------------------------|------------------------------------------------------------------|----------------------------------------------------------------------------------------------|----------------------------------------------|--------------------------|--|--|--|--|--|--|
| Organization     NA     28 JA 207 03.55 pm - 0.4 Approval httm Required.       Approval Status     NA     24 JA 207 03.55 pm - Supervisor Approval httm Required.       Approval Status     NA     24 JA 207 03.55 pm - Supervisor Approval httm Required.       Approval Status     NA     24 JA 207 03.55 pm - Supervisor Approval httm Required.       Approval Status     NA     Supervisor Approval httm Required.       Approval Status     Signature Topical Signature     Signature Topical Signature       Signature Topical Signature     Signature Topical Signature     Signature Topical Signature       Under Account     8 Signature Topical Signature     Signature Topical Signature       Notes:     Signature Topical Signature     Vector/Signature       Topical Signature     Signature Topical Signature     Vector/Signature       Signature Topical Signature     Signature Topical Signature     Vector/Signature       Notes:     Vector/Signature     Vector/Signature       Topical Signature     Signature Topical Signature     Vector/Signature       Vector/Signature     Signature Topical Signature     Vector/Signature                                                                                                    | Supervisor Assigned                                                                                                    | Supervisor Assigned Approval Not Required Approval Review Comments |                                                                  |                                                                                              |                                              |                          |  |  |  |  |  |  |
| Approved Statums     VA     Status     Status       Add Schotz Status     Status     Status     Status                                                                                                    | Original Submit Date                                                                                                    | N/A                                                                |                                                                  |                                                                                              | 28-Jul-2017 03:55 pm - QA Approval Not Requ  | ired.                    |  |  |  |  |  |  |
| Ad Electronic Signature                                                                                                    | Approval Status                                                                                                    | N/A                                                                |                                                                  |                                                                                              | 28-Jul-2017 03:55 pm - Supervisor Approval N | ot Required.             |  |  |  |  |  |  |
| Ad Rectores Signature Type                                                                                                    |                                                                                                    |                                                                    |                                                                  |                                                                                              |                                              |                          |  |  |  |  |  |  |
| Liggen RM     * Spread Color molecular       Signature Take     N       User Account     ACLONATOLINTINO       Paramed     *       Notes     *         Signatures Collected @         Take     Signatures Collected @         Date     Signatures (Determine (I))         Options Totemere (I)     Options Totemere (I)                                                                                                    | dd Electronic Simolt cor                                                                                                    |                                                                    |                                                                  |                                                                                              |                                              |                          |  |  |  |  |  |  |
| Topping (m)         No         O           Businet Recovert         ACOUNT/SCRITTING         *           Notes         *         *           Notes         *         *           Table         *         *           Support rescondert         *         *           Support rescondert         *         *           Support rescondert         *         *           Support rescondert         *         *                                                                                                    | dd Electronic Signatures                                                                                                    | Signature Type                                                     | use Signature                                                    | -                                                                                            | Signature                                    |                          |  |  |  |  |  |  |
| Outer Account         Availability         *           Notes         *         *           Notes         *         *           Table         Signatures collected @         Verdyclight         E Lago           Table         Japantares collected @         Signatures (Signationers (E))         #                                                                                                    | e E-Signature Congred in As                                                                                                  | Signature Type                                                     | Nue Signature<br>201er Welligere User?                           | -                                                                                            | Signature                                    |                          |  |  |  |  |  |  |
| Paceword         ·         ·         ·         ·         ·         ·         ·         ·         ·         ·         ·         ·         ·         ·         ·         ·         ·         ·         ·         ·         ·         ·         ·         ·         ·         ·         ·         ·         ·         ·         ·         ·         ·         ·         ·         ·         ·         ·         ·         ·         ·         ·         ·         ·         ·         ·         ·         ·         ·         ·         ·         ·         ·         ·         ·         ·         ·         ·         ·         ·         ·         ·         ·         ·         ·         ·         ·         ·         ·         ·         ·         ·         ·         ·         ·         ·         ·         ·         ·         ·         ·         ·         ·         ·         ·         ·         ·         ·         ·         ·         ·         ·         ·         ·         ·         ·         ·         ·         ·         ·         ·         ·         ·         ·         ·         ·<                                                                                                    | dd Electronic Signatures                                                                                                    | Signature Type<br>Topaz Signature O Mo<br>Signee? O<br>RN          | Nuse Signature<br>2ther Weiligenz User?                          |                                                                                              | Signature                                    |                          |  |  |  |  |  |  |
| Netry Sign & Signatures Collected @ Verdy/Sign & E.Sign<br>Tale Signatures Collected @ Signed By Delete<br>by/22, 2017 20.55PM Apolona Tolerons (E) 0 fb                                                                                                    | dd Diectronic Signature (<br>@ E-Signature (<br>Logged in As<br>Signature Title<br>User Account                              | Signature Type Topaz Signature  Mic Signae7                        | NARE Signature<br>Dher Weltigent User?                           |                                                                                              | Signature                                    |                          |  |  |  |  |  |  |
| Signatures Collected @         Sector 2         Sector 2         Sector 2         Sector 2           Tale         Date         Signal By         Deteins Tolerons (E)         If                                                                                                    | dd Electronic Signatures                                                                                                    | Signature Type Topaz Signature () Mc @ Signee? () RN APOLONIA.TO   | Noe Signature<br>Other Weltgere User?                            |                                                                                              | Sgnature                                     |                          |  |  |  |  |  |  |
| Table         Date         Signed by         Detention           July 28, 2017 03 55PM         /polonia Tolentino (E)         If                                                                                                    | dd Diectronic Signatures<br>R E Signature (<br>Legged in As<br>Signature Tible<br>User Accesse<br>Password<br>Notes          | Signature Type Topsz Signature O Mo Signes O C RM APOLONIA TO      | nor Spysture<br>Strer Heliger Use?<br>X1/HNO *<br>*              |                                                                                              | Sgnuture                                     |                          |  |  |  |  |  |  |
| July 28, 2017 03:55PM Apolonia Tolentino (E) 1                                                                                                    | dd Diectronic Signatures<br>* E Signature<br>Signature No<br>Vari Account<br>Password<br>Notes                               | Signature Type Topaz Signature   Mk                                | NAR Signature<br>2hran Welligere User?<br>Xthrtmo<br>•<br>•<br>• |                                                                                              | Sgnuture                                     | wrdy/Sign 6-Sign         |  |  |  |  |  |  |
|                                                                                                    | dd Diectronic Signatures<br>* E Signature (<br>Legged in As<br>Signature Tels<br>Signature Tels<br>Password<br>Notes<br>Tate | Signature Type                                                     | Naz Signitar<br>Sher Hellger Use?<br>XLINTNO *                   | Collected                                                                                    | Signature<br>Signature                       | ννήγ5φη Ε.5φη<br>Ουδικεί |  |  |  |  |  |  |

(10) Click Close.

DMM - Services March 2024

# DO NOT USE "Cancelled: Provider Absent"

"*Cancelled: No Show*" may only be used if attempts to summon and contact the parents have been done.

Enter password for E-Signature

|                                  | DOCUMENT A PRN PROTOCOL/SERVICE                                                                                                    |                                                                    |                                                            |         |             |           |  |  |  |  |
|----------------------------------|----------------------------------------------------------------------------------------------------|--------------------------------------------------------------------|------------------------------------------------------------|---------|-------------|-----------|--|--|--|--|
| Click ewelliger                  | nt                                                                                                    | Q Student Search                                                   | ≡ Welligent                                                | Reports | A My Alerts | 🕀 Log Out |  |  |  |  |
| rider<br>rate, A<br>kman<br>Cook | WellProvider Group Sessions Mass Screening Wy Caseload Wy Caseload We Deskron PRN Registry Caseloads Wanage Caseloads Management Hierarchy | Education<br>Active IEPs<br>My IEP Summary<br>Translation Workload | Application Monitor<br>Team Management<br>User Maintenance |         | ×           | Support   |  |  |  |  |

#### Click Wellprovider. Click PRN Registry

| •        | SHHS / MA    | A            |                |                           |   |                                                 | Q Student S | arch 🛛 🗏 Wellige | nt 🛃 Reports    | ▲ My Alerts 🛛 😣 Log Or        |
|----------|--------------|--------------|----------------|---------------------------|---|-------------------------------------------------|-------------|------------------|-----------------|-------------------------------|
| *        | PRN Registry | Sample, Misi | s <b>x</b>     |                           |   |                                                 |             |                  | Welcome back, A | polonia Tolentino! 📽 🛛 🛛 Supp |
| And PRI  | l Registry   |              |                |                           |   |                                                 |             |                  |                 | Refresh List                  |
| Location | LAUSD CENT   | TRAL OFFICE  |                | PRN Registry Type:        | • |                                                 |             |                  |                 |                               |
| Edit     | New          | Alert        | Name           | Туре                      |   | Details                                         |             | Start            | End             | Expires                       |
| 8        | +            | 11           | Sample, Misis  | Disease Management Module |   | DMM: CHOC - Type I Diabetic Protocol            |             | 18-Jul-2017      | 10-Jul-2018     | NA                            |
| 1        | +            | 11           | Sample, Misis  | Disease Management Module |   | DMM: Clean Self-Catheterization with Assistance |             | 18-Jul-2017      | 10-Jul-2018     | NA                            |
| 1        | +            | 11           | Sample, Misis  | Medication                |   | Albuterol (2 puffs)                             |             | 13-Oct-2015      |                 | 13-Oct-2016                   |
| 1        | +            | 11           | Sample, Misis  | Disease Management Module |   | DMM: Dysreflexia: Emergency Care                |             | 18-Jul-2017      | 10-Jul-2018     | NA                            |
| 8        | +            | 11           | Sample, Misis  | Disease Management Module |   | DMM: Anaphylaxis                                |             | 19-Jul-2017      | 17-Jul-2018     | NA                            |
| 1        | $\odot$      | : 🛇          | Sample, Sample | Disease Management Module |   | DMM: Clean Catheterization                      |             | 18-May-2016      | 18-May-2017     | NA                            |

Click green plus sign under the **New** column. The session note opens to the **Appointment Details.** 

- (1) Verify the Date of Service. The **Date of Service** prefills to current date. **Complete the following:**
- (2) Scheduled/Start Time. Pre fills to current time. Make sure to change it to reflect the actual time the Service was provided
- (3) **Appointment Duration** defaults to 20 minutes. Enter appropriate amount of time for the duration of the procedure
- (4) Complete *Time In* (start of the procedure) and/or **Time Out** (student left the health office) field/s
- (5) The *Provider box* is prefilled with the name of the provider signed in to Welligent *Follow steps 6-10 above*

# For the following DMM Services (Protocol), hourly scheduling is a MUST to document provider's observations. See a separate handout.

DMM: Gastrostomy Feeding: Slow Drip Method or Pump

DMM: Oral/Nasal Suctioning (MUST be scheduled hourly to appear in the Daily Log in addition to being listed in the PRN registry)

DMM: Oxygen Therapy (with frequency continuous or PRN, must have hourly schedule) DMM: Tracheostomy Suctioning (MUST be scheduled hourly to appear in the Daily Log in addition to being listed in the PRN registry) **NOTE:** If there is an error on the documentation after saving the note and submitting the E-signature, the Status of the Session Note needs to be changed to **Nursing/PSA only Deleted -Error** 

## How to unlock the Session Note:

From the Daily Log, click Date/Time to reopen the Completed Session Note

| strostomy Feeding: Bolus Method                                                  | 01-Mar-2024 08:00am  | 08:00am       | 08:30am        | Completed |
|----------------------------------------------------------------------------------|----------------------|---------------|----------------|-----------|
|                                                                                  |                      |               |                |           |
| Click Sign/View Signatures Approval/Sign                                         | natures              |               |                |           |
| Look for the Signatures Collected Signature                                      | s Collected 🚑        |               |                |           |
| Click the <b>Delete (trash can icon) Button</b> on t<br>welligent.lausd.net says | he right side Delete | ?             |                |           |
| Are you sure you want to delete this signature?                                  |                      |               |                |           |
| Сал                                                                              | cel Click <b>OK</b>  |               |                |           |
| Click on the View/Appointment Details Tab                                        | View/Enter Appoir    | itment Deta   | ails           |           |
| Select the NURSING/PSA<br>ONLY: Deleted - Error                                  |                      | g/PSA ONLY: D | eleted - Error |           |
| Enter SSO password in the Provider E-Signature:                                  | ure                  |               |                |           |
| Click Save Save                                                                  |                      |               |                |           |

The Session Note is now marked as an error. The provider needs to ask the school nurse to create a new Session Note for the same date and time.